TDS3SDI 型 601 SDI ビデオ アプリケーション モジュール 071-0796-01

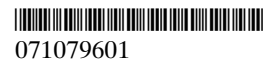

Copyright © Tektronix, Inc. All rights reserved.

当社の製品は、米国その他各国における登録特許および出 願中特許の対象となっています。本書の内容は、すでに発 行されている他の資料の内容に代わるものです。また製品 の仕様は、予告なく変更させていただく場合がありますの で、予めご了承ください。

Tektronix, Inc., P.O. Box 500

Beaverton, OR 97077

TEKTRONIX および TEKは、Tektronix, Inc の登録商標です。

## WARRANTY SUMMARY

Tektronix warrants that the products that it manufactures and sells will be free from defects in materials and workmanship for a period of three (3) years from the date of shipment from an authorized Tektronix distributor. If a product or CRT proves defective within the respective period, Tektronix will provide repair or replacement as described in the complete warranty statement.

To arrange for service or obtain a copy of the complete warranty statement, please contact your nearest Tektronix sales and service office.

EXCEPT AS PROVIDED IN THIS SUMMARY OR THE APPLICABLE WARRANTY STATEMENT, TEKTRONIX MAKES NO WARRANTY OF ANY KIND, EXPRESS OR IMPLIED, INCLUDING WITHOUT LIMITATION THE IMPLIED WARRANTIES OF MERCHANTABILITY AND FITNESS FOR A PARTICULAR PURPOSE. IN NO EVENT SHALL TEKTRONIX BE LIABLE FOR INDIRECT, SPECIAL OR CONSEQUENTIAL DAMAGES.

# お問い合わせについて

| 製品に | 当社製品に関するお問い合わせは、北米地域か                   |
|-----|-----------------------------------------|
| ついて | らは次のフリー・ダイアルがご利用になれます。                  |
|     | (英語のみ)                                  |
|     | 1-800-833-9200                          |
|     | 6:00 a.m. $\sim$ 5:00 p.m. Pacific time |

電子メールをご利用の方は、次のメール・ アドレスでお問い合わせください。 techsupport@tektronix.com

日本国内では、日本テクトロニクス(株) お客 様コールセンターまでお問い合わせください。 Tel: 03-3448-3010 Fax: 0120-046-011 E-mail: ccc.jp@tektronix.com 電話受付時間 / 9:00~12:00 · 13:00~19:00 月曜~金曜(休祝日を除く)

**サービスに** 日本国内での修理については、日本テクトロニ **ついて** クス サービス受付センターでお答えします。

> Tel: 0120-741-046 Fax: 0550-89-8268 電話受付時間 / 9:00~12:00・13:00~19:00 月曜~金曜(休祝日を除く)

ワールド・ワイドのサービス体制については、 Tektronix のホームページをご参照ください。

ご意見、 Tektronix 社または日本テクトロニクス(株) ご感想は までお寄せください。 Tektronix, Inc. P.O. Box 500

Beaverton, OR 97077 USA

日本テクトロニクス株式会社 〒141-0001 東京都品川区北品川 5-9-31 お客様コールセンター(上記参照)

- $\pi \Delta$  www.tektronix.com
- ページ www.tektronix.co.jp

# 目 次

| インストール方法              | 4  |
|-----------------------|----|
| 製品概要                  | 13 |
| 601 SDI ビデオ機能の概要      | 14 |
| 601 SDI ビデオ機能へのアクセス方法 | 15 |
| 機能詳細                  | 19 |
| オルタネート・トリガ            | 35 |
| 仕様                    | 36 |

# マニュアルの収納について

このマニュアルは、オシロスコープのフロント・カバーの内側に収納できます。

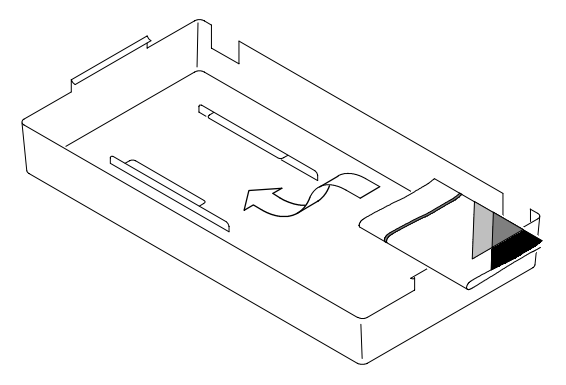

# 安全にご使用いただくために

安全にご使用いただくため、機器をご使用になる前に、次 の事項を必ずお読みください。

本機器のサービスは、専門のサービス員のみが行えます。 詳しくは、日本テクトロニクスまたは販売店までお問い合 わせください。

本システムをご使用になる場合、他のシステムの製品を操 作することがあります。このような場合、他のシステムの 製品に関する、安全に関する注意事項もお読みください。

### 発火および人体保護における注意事項

#### 故障と思われる場合

故障と思われる場合は、必ず日本テクトロニクス サービ ス受付センターまでご連絡ください。

### 機器が濡れた状態での使用

感電のおそれがありますので、機器が濡れた状態では使用 しないでください。

#### ガス中での使用

発火のおそれがありますので、爆発性のガスが周囲にある ような場所では使用しないでください。

#### 機器の表面は常にきれいにしてください。

## 用語とマークについて

**注意**:機器を損傷するおそれのある場合の注意 事項が記されています。

# 静電気に対する注意事項

注意:静電気によってオシロスコープ回路およびモジュール等のアクセサリが損傷するおそれがあります。次の注意事項をよくお読みになり、取り扱いには十分にご注意ください。

#### リスト・ストラップの使用

帯電防止用のリスト・ストラップを着け、体に蓄積される 静電気を放電してください。

#### 作業環境に対する注意

帯電しやすい機器を周囲に置かないでください。また、静 電気を発生しやすい床、作業台での作業は避けてください。

### モジュールの取り扱いについて

作業台の上などでモジュールを引きずることのないように ご注意ください。モジュールの金属部分には手を触れない でください。また、モジュールの取り扱いは手早く行って ください。

### モジュールの保管について

モジュールの保存、輸送には、静電気防止袋またはコンテ ナを使用してください。

# インストール方法

この度は、当社製品をお買い上げいただき、誠にありがと うございます。

ここでは、TDS3SDI 型 601 SDI ビデオ・モジュールの ファームウェア / モジュールのインストールおよびチェッ ク方法について説明します。

## ファームウェアのインストール方法

**注:**新たにアプリケーション・モジュールをインストールする場合、ファームウェアをインストールする必要があります。この時、使用しているオシロスコープのファームウェア・バージョンが古いと、アプリケーション・モジュールが全く機能しなかったり、正しく機能しないことがあります。オシロスコープのファームウェアは、常に最新のものをインストールしてください。

ファームウェアのインストール手順を次に示します。

- 1. オシロスコープに保存されている設定および波形をフ ロッピー・ディスクに保存します。
- 2. オシロスコープの電源を切ります。
- ファームウェアのフロッピー・ディスクを、オシロス コープのフロッピー・ディスク・ドライブに入れます。 ファームウェアのフロッピー・ディスクが2枚以上あ る場合は、No.1のフロッピー・ディスクを入れます。
- 4. オシロスコープの電源をオンにすると、ファームウェ アをバージョンアップする必要があるかチェックしま す。表示されるメッセージにより、バージョンアップ が必要な場合は、次のページに進んでください。必要 ない場合は、7ページに進んでください。

ファームウェアのバージョンアップが必要な場合

ファームウェアのバージョンアップが必要な場合、次のようなメッセージが表示されます。

オシロスコープのファームウェアをアップデートしま す。終了するまではオシロスコープの電源を切らない でください。また、終了するまではフロッピーは取り 出さないでください。約5分で終了します。

注意:メッセージが表示されるまで電源を切ったり、 フロッピーを取り出さないでください。

よろしければ OK を選択してください。 中止する場合は、MENU OFF ボタンを押してください。

OKインストールを選択すると、ファームウェアのバージョンアップを開始します。実行中は「時計アイコン」が表示されます。2枚のフロッピーが付属している場合は、途中でフロッピーを入れ替えるようメッセージが表示されます。

ファームウェアのアップデートを行わない場合は、 MENU OFF ボタンを押します。

ファームウェアのバージョンアップが終了すると、オ シロスコープは新しいファームウェアで自動的に再ス タートします。

**注**: アップデート中に電源を切ったり、フロッ ピーを取り出したり、またはアップデート中に停 電になった場合は、4ページの手順2.からやり 直してください。 2. 次のようなメッセージが表示される場合もあります。

注意! この機器は校正されていません。SPC(自 己校正)を実行して機器を校正してください。

信号のAC成分により影響を受けますので、接続している信号をすべて外してから実行してください。 10分ほどで終了します。

「OK 自己校正の実行」を選択すると、自己校正を 実行します。SPC は、ユーティリティ・メニュー からも実行できます。

- 機器が周囲の温度に十分になじんでいる状態で、20分 以上電源をオンしている場合に SPC を実行します。
   SPC を実行する場合、接続しているすべてのケーブル を外します。OK を選択すると、SPC が実行されます。
   SPC はいつでも実行できますので、必ずしもここで実 行する必要はありません。
- 次に、「ファームウェアのバージョンアップが必要ない 場合」の項目の手順1に進みます。

ファームウェアのバージョンアップが必要ない場合

ファームウェアのバージョンアップが必要ない場合、次の ようなメッセージが表示されます。

フロッピーに収録されているファームウェアは、現在 インストールされているファームウェアよりも古いバー ジョンです。

アップデートの必要はありません。

メッセージを消去するには、 MENU OFF ボタンを押してください。

- 1. MENU OFF ボタンを押します。
- 2. フロッピー・ディスクを取り出します。
- 以上で、ファームウェアのインストールは終了です。
  8ページの「モジュールのインストール方法」に進みます。

## モジュールのインストール方法

TDS3SDI 型 アプリケーション・モジュールのインストー ル方法を次に示します。

注意:モジュールの取り付け/取り外しを行う場合は、オシロスコープの電源を切ってください。 また、3ページを参照し、静電気によってモジュール、オシロスコープが損傷しないようにご注意ください。

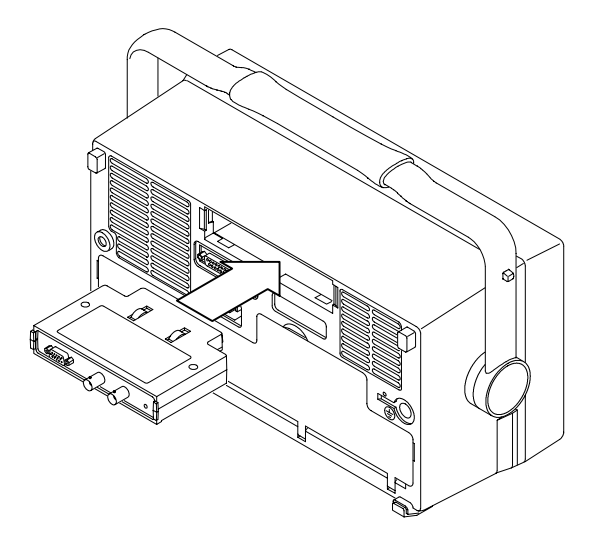

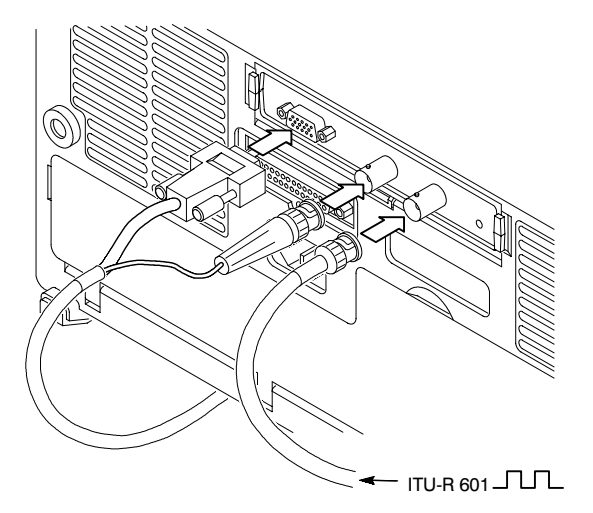

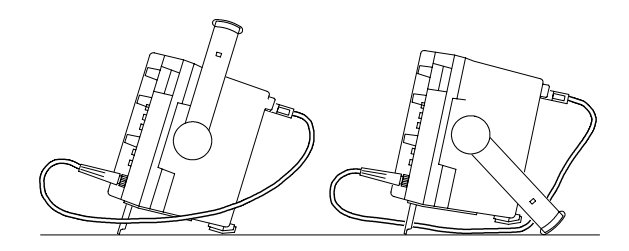

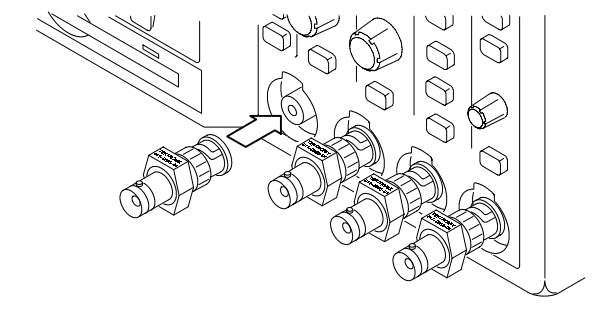

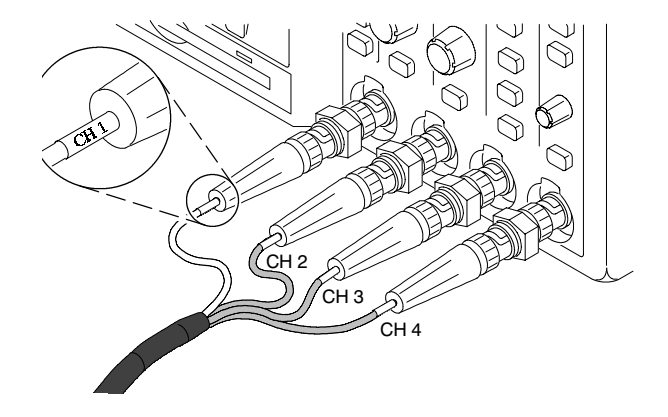

## モジュールのインストール確認方法

TDS3SDI型601 SDIビデオ・モジュールが正しくインス トールされていることを確認する手順を次に示します。

- オシロスコープの電源をオンにします。拡張モジュー ルが正しくインストールされている場合は、モジュー ル名が表示されます。オシロスコープのファームウェ アのアップデートが必要、というメッセージが表示さ れた場合は、オシロスコープの電源を切り、4ページ の手順2.から実行してください。
- 2. フロント・パネルの クイックメニュー (QUICKMENU) ボタンを押します。
- 3. スクリーン下部に表示されるメニュー(メイン・メ ニュー)のメニューに対応するボタンを繰返し押して ビデオを選択します。
- SUBMENUのメニュー・ボタンを繰返し押したときに、 ITU-R 601 および SDTV/HDTV が表示されると、モジュールは正しくインストールされていることを示します。

ITU-R 601 および SDTV/HDTV が表示されない場合は、 次のページの「インストールできない場合の対策」の項を 参照してください。

**注**: アプリケーション・モジュールの取り付け、取り外しのたびにファームウェアをインストールし直す必要はありません。ただし、アプリケーション・モジュールを取り外すと、モジュールは機能しなくなります。

## インストールできない場合の対策

オシロスコープの電源オンでアプリケーション・モジュー ルが認識されない場合は、次の手順を実行します。

- 1. オシロスコープの電源をオフにします。
- 3ページの「静電気に対する注意事項」を確認しながら、アプリケーション・モジュールを取り外します。
- オシロスコープおよびアプリケーション・モジュール の接点部に損傷等の異常がないか確認します。
- アプリケーション・モジュールをオシロスコープに入れ直します。
- ファームウェアをインストールし直します(4ページ 参照)。
- 再度オシロスコープの電源をオンにします。それでも なおアプリケーション・モジュールが認識されない場 合は、当社サービス受付センターまでご連絡ください。

# 製品概要

TDS3SDI 型 601 SDI ビデオ・モジュールのコネクタ、イ ンジケータを次に示します。

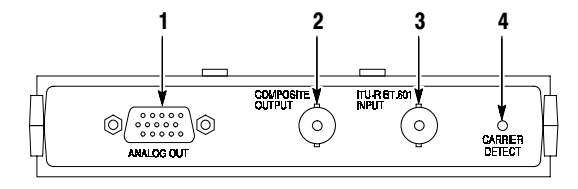

| 番号 | 説 明                                                                              |
|----|----------------------------------------------------------------------------------|
| 1  | アナログ・コンポーネント出力用 15 ピン・コネク<br>タ。付属のケーブルを使用してオシロスコープの<br>Ch 2 ~ Ch 4 に接続します。       |
| 2  | コンポジット・ビデオ信号出力用 BNC コネクタ。<br>オシロスコープの Ch 1 に接続します。この信号は、<br>ビデオ・モニタに接続することもできます。 |
| 3  | 601 ビデオ信号入力用の BNC コネクタ。                                                          |
| 4  | 601 ビデオ信号が検出されると緑のインジケータ<br>が点灯します。                                              |

# 601 SDI ビデオ機能の概要

601 SDI ビデオ機能の概要と注意事項を次に説明します。

- ファームウェアをバージョンアップすると、オルタネート・トリガ機能が追加されます。オルタネート・トリガの詳細については、35ページを参照してください。
- ビデオ・クイックメニューを使用した後でも、通常の メニュー操作が行えます。例えば、ビデオ・クイック メニューで設定を変更した後でも、フロント・パネル の波形測定(MEASURE)ボタンを押せば、通常の波 形測定が行えます。ビデオ・クイックメニューに戻る には、フロント・パネルの クイックメニュー (QUICKMENU)ボタンを押します。
- SDTV および HDTV アナログ信号のトリガおよび表示 はできますが、HDTV デジタル・フォーマット (SMPTE 292M)をアナログ信号に変換することはで きません。
- ビデオ・トリガでは、Bトリガは機能しません。
- オシロスコープには、ビデオ信号のクランプ機能はありません。ビデオ信号のクランプには、ビデオ・クランプ・モジュール(部品番号:013-0278-00)をご使用ください。
- TDS3SDI型モジュールは、TDS3054型オシロスコー プでの使用に適しています。他のTDS3000シリーズ では機能しない項目があります。

# 601 SDI ビデオ機能へのアクセス方法

ここでは、601 SDI ビデオ機能へのアクセス方法について 説明します。個々のメニューの詳細については、「機能詳 細」の章を参照してください。

## ビデオ・クイックメニュー

SDTV/HDTV および601 エンコードビデオ信号表示/測定 が、クイックメニューという一つの画面から操作できます。 ベクタスコープ、ピクチャ表示もビデオ・クイックメニュー から操作できます。

ビデオ・クイックメニューの表示手順を次に示します。

- 1. フロント・パネルの**クイックメニュー**(QUICKMENU) ボタンを押します。
- 2. メイン・メニューの メニュー を繰返し押して ビデオ を選択します。
- メイン・メニューの SUBMENU を繰り返し押して SDTV/HDTV、または ITU-R 601 を選択します。選 択したビデオの種類によって、メニュー内容は変化し ます。

## ビデオ・トリガ・メニュー

ビデオ・トリガ・メニューの表示手順を次に示します。

- 1. フロント・パネルの トリガ (TRIGGER) MENU ボタ ンを押します。
- メイン・メニューのトリガ種類を繰り返し押し、ポッ プアップ・メニューからビデオを選択します。放送方 式のポップアップ・メニューに、選択可能な放送方式 が表示されます。

**注:** トリガ・メニューには*ITU-R 601*の項目は ありません。

#### アプリケーション・メニュー

601 デジタル・ビデオ・メニューの表示手順を次に示します。

- **1.** フロント・パネルの **ユーティリティ**(UTILITY) ボタ ンを押します。
- メイン・メニューのシステムを繰り返し押し、ポップ アップ・メニューからアプリを選択します。
- 3. メイン・メニューの モジュール を繰り返し押し、ポッ プアップ・メニューから ITU-R 601 を選択します。

**注:**オートセットのサイド・メニューには、コ ンポーネント信号と、接続されているオシロ スコープ・チャンネルとの組合せが表示され ます。ビデオ・クイックメニューには表示さ れません。

## ビデオ信号オートセット(波形取込メニュー)

ビデオ信号オートセット機能を使用すると、コンポジット・ ビデオ波形に対してオートセットが機能し、オシロスコー プを自動的に設定して最適なビデオ波形が表示されます。 ビデオ信号オートセットは、波形取込メニューまたはビデ オ・クイックメニューから実行できます。

ここでは、波形取込メニューから実行する手順を説明します。

- **1.** フロント・パネルの **波形取込** (ACQUIRE) **MENU** ボ タンを押します。
- 2. メイン・メニューのオートセットを選択します。
- サイド・メニューのビデオ信号オートセットを選択す ると、コンポジット・ビデオ波形のすべてのラインに トリガしてビデオ波形を表示します。
  - 注: フロント・パネルの オートセット (AUTOSET) ボタンを押すと、オシロスコープ のエッジ・トリガでオートセットが機能しますの でご注意ください。

## ベクトルスコープ・メニューとピクチャ・メニュー

ベクトルスコープとピクチャ表示の実行手順を次に示します。

- フロント・パネルの表示(DISPLAY)ボタンを押します。
- メイン・メニューのベクトルスコープを選択すると、 ベクトルスコープに関するサイド・メニューが表示されます。
- 3. メイン・ニューの ピクチャ表示 を選択すると、ピク チャ・モニタのサイド・メニューが表示されます。

**注**: ピクチャ表示メニューでピクチャ・モニタ の輝度とコントラストが調整できますが、クイッ クメニューからは調整できませんのでご注意くだ さい。

## ビデオ波形目盛メニュー

ビデオ波形用の目盛に切り替える手順を次に示します。

- フロント・パネルの表示(DISPLAY)ボタンを押します。
- メイン・メニューの 波形目盛 を選択します。サイド・ メニューにオシロスコープ用の目盛が表示されている 場合は、-次へ - を選択すると、ビデオ波形用の目盛 が表示されます。
- 3. サイド・メニューで IRE または mV を選択します。

# 機能詳細

ここでは、601 SDI ビデオ・モジュール固有のメニューに ついて詳細に説明します。

## ビデオ・クイックメニュー

601 SDI ビデオ・モジュールには、ビデオ信号測定用のク イックメニューが用意されています。クイックメニューの メイン・メニュー、サイド・メニューには、ビデオ信号測 定の主要項目があり、ビデオ信号の表示、測定が素早く行 えます。ビデオ・クイックメニュー項目は、次のページか ら説明します。

ビデオ・クイックメニューには SUBMENU (サブメ ニュー)があり、ITU-R 601 または SDTV/HDTV が選択 できます。次の表では、断りのない限りすべてのビデオ・ モードにおける機能を説明します。

ビデオ・クイックメニュー:メイン・メニュー

| 項目      | 選択肢                            | 解説                                                                                  |
|---------|--------------------------------|-------------------------------------------------------------------------------------|
| SUBMENU | SDTV/HDTV<br>ITU-R 601         | ビデオ・フォーマットを選択す<br>ると、関連したメニューが表示<br>されます。                                           |
| オートセット  | ライン<br>フィールド                   | ビデオ信号が最適に表示される<br>ように、 全ラインまたは全<br>フィールドでトリガし、 垂直<br>軸、水平軸およびビデオ・トリ<br>ガを自動的に設定します。 |
|         | YPbPr<br>RGB<br>YC<br>(601 のみ) | 選択されたコンポーネント波形<br>が最適に表示されるように、垂<br>直軸、水平軸およびビデオ・ト<br>リガを自動的に設定します。                 |

ビデオ・クイックメニュー:メイン・メニュー

| 項目                                | 選択肢         | 解説                                                                                                    |
|-----------------------------------|-------------|----------------------------------------------------------------------------------------------------|
| 波形取込<br>(SDTV/<br>HDTVのみ)         | 高速          | 波形取込モードを高速トリガに<br>設定します。波形レコード長は<br>500 ポイントになります。                                                         |
|                                   | ノーマル        | 波形取込モードをノーマルに設<br>定します。波形レコード長は<br>10K ポイントになります。                                                          |
| 表示:<br>波形目盛                       | 全目盛         | ベクトルスコープ表示またはピ<br>クチャ表示をオフにして、通常<br>の波形表示と波形目盛を表示し<br>ます。                                                  |
|                                   | IRE<br>mV   | ベクトルスコープ表示またはピ<br>クチャ表示をオフにして IRE ま<br>たは mV 目盛を表示し、垂直軸<br>スケールを 143 mV/div に設定<br>します。                    |
| 表示:<br>ベクトル                       | 75%<br>100% | ベクトルスコープ表示をオンに<br>し、75%カラー・バーまたは<br>100%カラー・バーを選択しま<br>す。「波形目盛」または「ピク<br>チャ」を選択すると、ベクトル<br>スコープ表示はオフになります。 |
| 表示:<br>ピクチャ<br>(SDTVおよ<br>び601のみ) | オン<br>オフ    | CH1に接続されたコンポジッ<br>ト/ルミナンス信号のピクチャ表<br>示をオン/オフにします。                                                          |

ビデオ・クイックメニュー : サイド・メニュー

| 項目                              | 選択肢                                                           | 解説                                                                                                    |
|---------------------------------|---------------------------------------------------------------|----------------------------------------------------------------------------------------------------|
| フォー<br>マット<br>(SDTV/HDTV<br>のみ) | SDTV<br>HDTV                                                  | オシロスコープのトリガを、<br>SDTV (標準の TV 信号) また<br>は HDTV アナログ・ビデオ信<br>号で切り替えます。                                                      |
| 放送方式<br>(SDTVのみ)                | 525/NTSC<br>625/PAL<br>SECAM                                  | 「フォーマット」で「SDTV」<br>を選択した場合に表示され、放<br>送方式を選択します。                                                                            |
| HDTV<br>(HDTVのみ)                | 1080i 60 50<br>1080p 24 25<br>1080/24sF<br>720p/60<br>480p/60 | 「フォーマット」で「HDTV」<br>を選択した場合に表示され、放<br>送方式を選択します。                                                                            |
| オールド<br>オフ                      | 時間                                                            | トリガのホールドオフ時間を設<br>定します。ホールドオフ時間は、<br>汎用ノブを回して設定します。                                                                        |
|                                 | フィールド                                                         | フィールド単位でホールドオフ<br>を設定できます。設定は汎用ノ<br>ブを回して行い、0~85フィー<br>ルド、0.5フィールド単位で設<br>定できます。                                           |
| Source<br>(SDTV/<br>HDTVのみ)     | Ch 1 2 3 4<br>Ch 1 2                                          | トリガ・ソースとして使用する<br>チャンネルを選択します。オル<br>タネート・ビデオ信号でトリガ<br>する場合は、フロント・パネル<br>のトリガ (TRIGGER) ボタン<br>を押して表示されるトリガ・メ<br>ニューで設定します。 |

ビデオ・クイックメニュー:サイド・メニュー

| 項目                | 選択肢            | 解 説                                                                                                    |
|-------------------|----------------|----------------------------------------------------------------------------------------------------|
| Field/Line        | 偶数             | すべての偶数フィールドでトリ<br>ガします。                                                                                    |
|                   | 奇数             | すべての奇数フィールドでトリ<br>ガします。                                                                                    |
|                   | 全フィールド<br>全ライン | すべてのフィールド/ラインで<br>トリガします。                                                                                  |
|                   | O/E ライン n      | 任意のフィールド(525/NTSC<br>では <b>0</b> (偶数)、 <b>E</b> (奇数))お<br>よびライン番号(n)でトリガ<br>します。汎用ノブを回して設定<br>します。         |
| EDH<br>(601 のみ)   | 有効 無効          | EDH 検出機能の 有効/無効 お<br>よび EDH 信号の有無とエラー・<br>カウントのリードアウトを表示<br>します。EDH 検出機能を有効<br>にすると、エラー・カウントは<br>リセットされます。 |
| Input<br>(601 のみ) | 525<br>625     | 525 または 625 デジタル・ビデ<br>オ信号をデコードし、トリガし<br>ます。                                                               |
|                   | 自動検出           | <b>525</b> または 625 を自動検出して<br>トリガします。                                                                      |

## 解 説

#### SUBMENU とトリガについて

SUBMENU で ITU - R 601 または SDTV/HDTV を選択 しただけでは、ビデオ・トリガは機能しません。ビデオ信 号の種類によっては複数の放送方式がありますので、トリ ガを有効にするには、サイド・メニューで放送方式を選択 する必要があります。

トリガを変更しない限り、現状のトリガが継承されます。 例えば、HDTV 信号でトリガし、次に SUBMENU で ITU-R 601 を選択しただけでは、引き続き HDTV トリガ が機能します。ITU-R 601 でトリガするには、サイド・ メニューで放送方式を選択する必要があります。

### 601 信号レベルメータ

ITU-R 601 クイックメニューでは、サイド・メニュー上 に、601 デジタル信号用のレベル・メータが表示されます。 601 モジュールは、微弱信号を適正化する機能を持ってい ます。

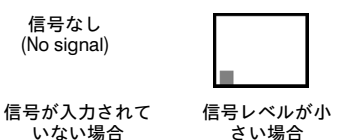

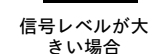

#### オートセット

601モードで**オートセット ライン/フィールド**を選択する と、601コンポーネント信号出力をオフ、Ch 2、Ch 4を オフにして Ch 1をオンにし、コンポジット・ビデオ波形 を表示します。オートセット YPbPr/RGB/YC を選択する と、Ch 1をオフにし、Ch 2 ~ Ch 4 をオン(または Ch3、 Ch4 をYC)にしてコンポーネント信号波形を表示します。

### 表示:波形目盛

ピクチャ表示中またはベクトルスコープ表示中に「波形目 盛」を選択すると、自動的にピクチャ表示またはベクトル スコープ表示はオフになります。

#### 表示:ベクトル

「ベクトル」を選択すると、ベクトルスコープ表示がオン になります。続けて「ベクトル」を選択すると、75%カ ラー・バーと100%カラー・バーで切り替わります。

ベクトルスコープ表示はオシロスコープのXY表示モード で実行されますので、波形演算、カーソル、ズームおよび オートセットは機能しなくなります。

## ピクチャ

「SECAM」、「カスタム」または「HDTV」信号にトリガ している場合、ピクチャ・モードは機能しません。

## ライン/フィールド(オートセット)と 全ライン/全フィールド(トリガ・メニュー)の

#### 違いについて

クイックメニューのライン/フィールド(オートセット) とトリガ・メニューの全ライン/全フィールドでは、機能 が異なります。

クイックメニューのライン/フィールド(オートセット) では、ビデオ・トリガの種類の他にいくつかの機器の設定 も変更します。

トリガ・メニューの全ライン/全フィールドでは、ビデオ・ トリガの種類のみが変更されます。

### ITU-R 601 メニュー

TDS3SDI 型モジュールをインストールすると、次の手順 で表示されるメニューに、ITU-R 601 メニューが追加さ れます。

ユーティリティ(UTILITY)ボタン →

システム(メイン) →

アプリ (ポップアップ) → モジュール (メイン)

メニューの詳細を次に示します。ここで表示されるほとん どのメニュー項目は、ビデオ・クイックメニューからでも アクセスできます。

| メイン        | サイド                | 解説                                                                         |
|------------|--------------------|----------------------------------------------------------------------------|
| 入力         | 自動検出               | 525 / 625 ビデオ信号を自動的に<br>検出し、トリガします。                                        |
|            | 525<br>625         | デコードし、トリガするビデオ波形<br>を、525または625に設定します。                                     |
| オート<br>セット | ライン<br>フィールド       | 全ラインまたは全フィールドでトリ<br>ガし、垂直軸、水平軸およびビデオ・<br>トリガを自動的に設定して最適な波<br>形と波形目盛を表示します。 |
|            | YPbPr<br>RGB<br>YC | 選択されたコンポーネント波形を<br>最適に表示します。                                               |
| EDH 検出     | 有効<br>無効           | <b>EDH</b> 検出器機能を有効 / 無効に<br>します。                                          |
|            | EDH 信号             | 601 エンコード・データに含まれる<br>EDH (Error Detection<br>Handling) 信号の有無を表示します。       |
|            | エラー:               | EDH エラーの合計値を表示します。                                                         |
|            | エラー<br>リセット        | エラー・カウントをリセットします。                                                          |

## ビデオ・トリガ・メニュー

601 SDI ビデオ・モジュールでは、ビデオ・トリガ・メ ニュー (トリガ・メニュー → トリガ種類 → ビデオ) に 次の項目が追加されます。

ビデオ・トリガ・メニュー

| 放送方式<br>メニュー                                      | メイン・<br>メニュー   | 追加/変更になった<br>サイド・メニュー                                                         |
|---------------------------------------------------|----------------|-------------------------------------------------------------------------------|
| 525/NTSC<br>625/PAL<br>SECAM<br>HDTV (新規)<br>カスタム | ソース            | オルタネート<br>(全ライブ・チャンネル)<br>オルタネート・トリガにつ<br>いては、35 ページを参照し<br>てください。            |
| (新規)                                              | トリガ            | ライン番号および<br>奇数/偶数フィールド<br>27 ページを参照してください。                                    |
|                                                   | モードと<br>ホールドオフ | オールドオフ(フィールド)<br>28 ページを参照してください。                                             |
| HDTV<br>(新規)                                      | フォーマット         | アナログ HDTV 信号フォー<br>マットを選択します。                                                 |
| カスタム<br>(新規)                                      | トリガ            | <b>Progressive/Interlaced:</b><br>インタレースまたはプログ<br>レッシブ (ノンインタレー<br>ス)を選択します。  |
|                                                   |                | 奇数/偶数:<br>奇数フィールドまたは偶数<br>フィールドを選択します。<br>Interlaced が選択されてい<br>る場合にのみ表示されます。 |
|                                                   | レート            | 水平スキャンレートを選択<br>します。                                                          |

# 解 説

#### 任意のライン番号にトリガする

任意のフィールドまたはラインでトリガするには、汎用ノ ブを回して設定します。

汎用ノブを回すと、525/NTSC では奇数フィールドの1 ~263、偶数フィールドの1~262の順に設定できます。 奇数/偶数 を選択すると、同じライン番号のままで切り替 えられます。

625/PAL および SECAM では、1~625 の範囲で設定で きます。625 を越えると、1 に戻ります。

カスタム・スキャン・レートでは、1~3000の範囲で設 定できます。

### ホールドオフ(フィールド)

次の図に示すように、奇数フィールドでトリガすると、 NTSC では第1と第3フィールド、PAL/SECAM では1、 3、5および7番目の信号にトリガします。同様に、偶数 フィールドでトリガすると、すべての偶数フィールドにト リガすることになります。

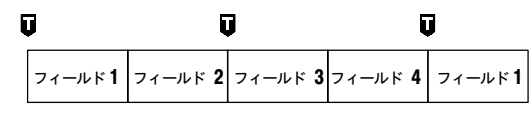

🔲 = トリガ・ポイント

ホールドオフ (フィールド) を使用すると、同一のフィー ルドのみでトリガすることができます。まず最初のトリガ がかかると、信号を取り込み、指定したフィールド数が経 過するまでトリガの受付を無効にします。ホールドオフ期 間が終了した時点で再度トリガ受付を開始し、次のトリガ で波形を取り込みます。これにより、常に同じフィールド でトリガすることが可能になります。(下図参照)

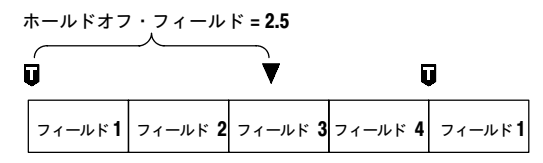

耳 = トリガ・ポイント

▼ = ビデオ・トリガ受付開始

ホールドオフ (フィールド) を使用すると、同一のフィー ルドにのみトリガすることができますが、特定のフィール ドを指定することはできません。特定のフィールドでトリ ガするには、フロント・パネルの SINGLE SEQ ボタンを 押して単発波形として取り込む必要があります。

### HDTV フォーマット

トリガに必要なアナログ HDTV フォーマットを選択しま す。選択できるフォーマットを次の表に示します。

| フォー<br>マット | 解説                                                                             |
|------------|--------------------------------------------------------------------------------|
| 1080i/60   | 1125 ライン(1080 アクティブ・ライン)、<br>1920×1080 ピクセル、インタレース、60 fps                      |
| 1080i/50   | 1125 ライン(1080 アクティブ・ライン)、<br>1920×1080 ピクセル、インタレース、50 fps                      |
| 1080p/24   | 1125 ライン(1080 アクティブ・ライン)、<br>1920×1080 ピクセル、プログレッシブ、<br>24 fps                 |
| 1080p/25   | 1125 ライン(1080 アクティブ・ライン)、<br>1920×1080 ピクセル、プログレッシブ、<br>25 fps                 |
| 1080/24sF  | 1125 ライン(1080 アクティブ・ライン)、<br>1920×1080 ピクセル、<br>プログレッシブ(セグメント・フレーム)、<br>24 fps |
| 720p/60    | 750 ライン(720 アクティブ・ライン)、<br>1280×720 ピクセル、プログレッシブ、60 fps                        |
| 480p/60    | 525 ライン(480 アクティブ・ライン)、<br>640×480 ピクセル、プログレッシブ、60 fps                         |

## カスタム

警備システムの監視モニタ、コンピュータ・モニタ、医療 用モニタなどの非標準のビデオ信号を観測する場合の水平 スキャン・レートを選択します。選択された範囲で負のシ ンク・パルスによりトリガします。

| レート1        | レート 2       | レート 3       | レート 4       | レート 5       |
|-------------|-------------|-------------|-------------|-------------|
| 15 - 20 kHz | 20 - 25 kHz | 25 - 35 kHz | 35 - 50 kHz | 50 - 65 kHz |

65 kHz 以上のスキャン・レートの信号も表示できますが、 同期パルスを検出できない場合があり、ライン番号等のデー タが正しく表示されないことがあります。

> **注**: カスタム を選択した場合、ライン番号は1 ~ 3000 の範囲で設定できます。

> カスタム・ビデオでは、すべてのシンク・パルス の他に垂直ハーフライン・パルスもカウントしま すので、表示される信号のライン・カウントと一 致しないことがあります。

## 表示メニュー

TDS3SDI型モジュールをインストールすると、表示メニューに次に示す新規項目が追加されます。

| 表示メニュ | _ |  |
|-------|---|--|
|-------|---|--|

| メイン                  | サイド                      | 解説                                                                              |
|----------------------|--------------------------|---------------------------------------------------------------------------------|
| 波形泪盛                 | IRE<br>mV                | IRE または mV波形目盛が表示さ<br>れ、垂直軸スケールが 143 mV/<br>div に設定されます。                        |
| ベクトル<br>スコープ<br>(新規) | オフ                       | ベクトルスコープ表示をオフにし<br>ます。                                                          |
|                      | Ch N 対 Ch N<br>(Pb 対 Pr) | ベクトルスコープ表示をオンにし<br>ます。コンポーネント信号と対応<br>する入力チャンネルが表示されま<br>す。入力チャンネルは選択できま<br>せん。 |
|                      | カラー・バー                   | 75%カラー・バーと100%カラー・<br>バーを切り替えます。                                                |
| ピクチャ<br>(新規)         | ピクチャ表示<br>オン オフ          | Ch1に接続されたルミナンス信<br>号またはコンポジット・ビデオ信<br>号を、4:3のモノクロ画像として<br>表示します。                |

表示メニュー

| メイン          | サイド                   | 解説                                                                                                    |
|--------------|-----------------------|----------------------------------------------------------------------------------------------------|
| ピクチャ<br>(新規) | 自動<br>コントラスト<br>オン オフ | ピクチャ表示の自動コントラスト<br>機能をオン/オフします。オフを<br>選択すると、コントラストと輝度<br>がマニュアルで調整できます。                                                                              |
|              | コントラスト                | ピクチャ表示のコントラストを<br>0~100の範囲で設定します。<br>デフォルト値は54です。                                                                                                    |
|              | 輝度                    | ピクチャ表示の輝度を 0 ~ 100<br>の範囲で設定します。デフォルト<br>値は 41です。                                                                                                    |
|              | ライン番号                 | 現在のビデオ・トリガのライン番号を表示します。(NTSC では奇数/偶数フィールドも表示します。) ここで表示されるライン番号は、ピクチャ表示上で表示される水平ライン・カーソルの位置に対応しています。<br>ライン番号は、汎用ノブを回して設定します。NTSC では、奇数または偶数が選択できます。 |

## 解 説

### IRE 波形目盛と mV 波形目盛

どちらの波形目盛にもマーカが付いていますので、コンポーネント信号が容易に測定できます。また、IRE 波形目盛 において水平バー・カーソルで測定する場合も、IRE 測 定単位で測定できます。

波形目盛を IRE または mV 目盛から通常の波形目盛に変 更しても、ビデオ信号用の垂直軸スケール設定 (143 mV/div)はそのまま残ります。通常の垂直軸スケー ルに戻すには、垂直軸スケール・ノブを回してください。

### ピクチャ

ピクチャ・モードは、SECAM、カスタムおよび HDTV 信号では機能しません。また、ピクチャ・モードが機能し ている間は、オシロスコープとしては機能しません。

最適なピクチャ表示にするには、まずメイン・メニューの オートセット ライン/フィールド を選択して Ch1 をオン にし、コンポジット信号にトリガします。次に、フロント・ パネルの表示 (DISPLAY) ボタンを押します。

ピクチャ・モードでは、ピクチャ画像の中に一本の明るい 水平ライン・カーソルが表示されます。サイド・メニュー の Field/Line で **ライン** を選択してから汎用ノブを回すと 水平ライン・カーソルが移動し、任意のラインを選択でき ます。 表示されるピクチャは、ピクチャ・モードがオンになった 状態でのフィールド/ライン設定によって表示されます。 ピクチャが表示されている状態でフィールド/ライン設定 を変更しても、ピクチャ・モードを再度オンにするまでは 変更した設定は反映されません。フィールド/ライン設定 と表示されるフィールドの関係を次の表に示します。

| フィールド / ライン設定                     | 表示に使用される<br>フィールド |
|-----------------------------------|-------------------|
| 偶数フィールド、<br>偶数ライン                 | 偶数                |
| 奇数フィールド、<br>全フィールド、全ライン、<br>奇数ライン | 奇数                |

ピクチャ・モードにおけるデフォルトのコントラストと輝 度は、黒レベルで7 IRE、白レベルで100 IRE に対応し ます。

## 波形取込メニュー

TDS3SDI型モジュールをインストールすると、波形取込 メニューに次の項目が追加されます。

| サイド             | 解説                                                            |
|-----------------|---------------------------------------------------------------|
| ビデオ信号<br>オートセット | ビデオ信号によるオートセットを実行<br>し、mV 波形目盛と共に全ラインでトリ<br>ガされたビデオ波形が表示されます。 |

## オルタネート・トリガ

TDS3SDI 型のファームウェアでオシロスコープのファー ムウェアをバージョンアップすると、オルタネート・トリ ガ機能が追加されます。オルタネート・トリガでは、アク ティブになっているすべてのチャンネルをトリガ・ソース とし、小さな番号のチャンネルから順に切り替えてエッジ・ トリガとします。ロジック・トリガを除く、すべてのエッ ジ・トリガ・メニュー (ビデオまたはオシロスコープ・モー ドを含む) で機能します。また、601 SDI ビデオ・モジュー ルの有無に関係なく機能します。

波形パーシスタンス機能により各波形は同時に表示されま すが、各波形は同時に取り込まれていません。

各チャンネルごとのトリガ設定はなく、共通のトリガ設定 になります。また、外部トリガおよび AC 電源トリガでは 機能しません。

オルタネート・トリガでは、すべてのソース信号に対して 共通のトリガ設定が使用されますので、すべてのチャンネ ルでトリガできるような設定になっている必要があります。 トリガできないチャンネルがある場合は、ノーマル・モー ドではトリガ待ちの状態になり、オート・モードではトリ ガの有無に関係なく自動的に取り込みます。

# 仕様

TDS3SDI型601SDIビデオ・モジュールの仕様を示しま す。(代表値)と記されていない値は、保証値であること を意味します。(代表値)と記されている値は、保証値で はありません。

## 仕様

| 項目                     | 特性                                                |      |  |
|------------------------|---------------------------------------------------|------|--|
| 入力信号                   | 270 Mb/s、ITU - R BT.601 - 5 および<br>SMPTE 259M に準拠 |      |  |
| 入力<br>インピーダンス          | 75 Ω±3% DC、シングルエンド終端                              |      |  |
| 出力<br>インピーダンス          | 75 Ω (公称値)、ダブル・ターミネーショ<br>ンにおける出力レベル              |      |  |
| リターン損失                 | 最小 15 dB(135 MHz において)                            |      |  |
| 信号確度                   | Ch 1:コンポジット                                       | ±6%  |  |
| (代表値)<br>(オシロスコー       | Ch 2 : Pb (Blue)                                  | ±3%  |  |
| プ入力)                   | <b>Ch 3 : Pr (Red または</b><br>クロミナンス)              | ±3%  |  |
|                        | Ch 4 : Y (Green)                                  | ±6%  |  |
|                        | Sync on R, G and B                                |      |  |
| ベクトル<br>スコープ           |                                                   |      |  |
| 確度<br>(代表値)            | 525 (NTSC) および<br>625 (PAL)                       | ±3%  |  |
| ターゲット・<br>ボックス・<br>サイズ | 3%(センターから任意のコ                                     | ニッジ) |  |

## 仕様

| 項目                      | 特 性                                                    |  |
|-------------------------|--------------------------------------------------------|--|
| ケーブル適正<br>化レンジ<br>(代表値) | 最大 250 m(Belden 8281 または同等の<br>ケーブル)                   |  |
| ピクチャ・<br>モニタ            | モノクロ、圧縮ビデオ・イメージ、<br>4:3 レシオ                            |  |
| ビデオ・エラー<br>検出           | SMPTE RP165 における EDH<br>(Error Detection and Handling) |  |
| EMC その他                 | TDS3000 シリーズ・オシロスコープのマ<br>ニュアルを参照してください。               |  |

## 保証規定

保証期間 (納入後3年間)内に、通常の取り扱いによって生じた故 障は無料で修理いたします。

- 取扱説明書、本体ラベルなどの注意書きに従った正常な使用 状況で保証期間内に故障した場合には、販売店または当社に 修理をご依頼下されば無料で修理いたします。なお、この保 証の対象は製品本体に限られます。
- 転居、譲り受け、ご贈答品などの場合で表記の販売店に修理 をご依頼できない場合には、当社にお問い合せください。
- 3. 保証期間内でも次の事項は有料となります。
  - 使用上の誤り、他の機器から受けた障害、当社および当 社指定の技術員以外による修理、改造などから生じた故 障および損傷の修理
  - 当社指定外の電源(電圧・周波数)使用または外部電源の 異常による故障および損傷の修理
  - 移動時の落下などによる故障および損傷の修理
  - 火災、地震、風水害、その他の天変地異、公害、塩害、
    異常電圧などによる故障および損傷の修理
  - 消耗品、付属品などの消耗による交換
  - 出張修理(ただし故障した製品の配送料金は、当社負担)
- 本製品の故障またはその使用によって生じた直接または間接の損害について、当社はその責任を負いません。
- 5. この規定は、日本国内においてのみ有効です。 (This warranty is valid only in Japan.)
- この保証規定は本書に明示された条件により無料修理をお約 束するもので、これによりお客様の法律上の権利を制限する ものではありません。
- ソフトウェアは、本保証の対象外です。
- 保証期間経過後の修理は有料となります。詳しくは、販売店 または当社までお問い合せください。

## お問い合わせ

製品についてのご相談・ご質問につきましては、下記まで お問い合わせください。

#### お客様コールセンター

#### TEL 03-3448-3010 EEE FAX 0120-046-011

東京都品川区北品川 5-9-31 〒141-0001 電話受付時間 / 9:00~12:00・13:00~19:00 月曜~金曜 (休祝日を除く) E-Mail: ccc.jp@tektronix.com URL: http://www.tektronix.co.jp

修理・校正につきましては、お買い求めの販売店または下 記サービス受付センターまでお問い合わせください。 (ご連絡の際に、型名、故障状況等を簡単にお知らせください)

## サービス受付センター

### TEL 0120-741-046 FAX 0550-89-8268

静岡県御殿場市神場 143-1 〒412-0047

電話受付時間/9:00~12:00 13:00~19:00 月曜~金曜(休祝日を除く)

Original English Manual TDS SDI 601 Digital Video Module User Manual 071-0787-00